O PROGRAMA MANUTENÇÃO ACADÊMICA do IFPE tem o objetivo de ampliar as condições de permanência dos/as estudantes do IFPE, contribuindo para a igualdade de oportunidades no exercício das atividades acadêmicas, minimizando os efeitos das desigualdades sociais e culturais, a fim de viabilizar a permanência e o itinerário exitoso dos/as estudantes em situação de vulnerabilidade social

## Sistema Q. acadêmico

Um espaço onde sua trajetória acadêmica estará registrada.

## **°** (

## Criação do E-mail institucional

Todo/a estudante precisa criar o e-mail institucional para participar das seleções de programas acadêmicos. e também para assistir as aulas remotas no contexto da

#### pandemia.

### Primeiro acesso ao sistema Fluxo

Para acessar o sistema fluxo é necessário possuir um e-mail institucional para, em seguida, criar sua senha no sistema e poder navegar através do seu login.

# Como faço a inscrição no Programa Manutenção Acadêmica?

A inscrição é feita, exclusivamente, por meio eletrônico, através do Sistema Fluxo (<u>https://fluxo.ifpe.edu.br/accounts/login</u>), no período estabelecido no cronograma do edital.

# ATENÇÃO!

Antes de realizar o primeiro acesso ao Fluxo, é necessário: 1) cadastrar a sua senha do Q-Acadêmico; 2) criar o seu e-mail institucional.

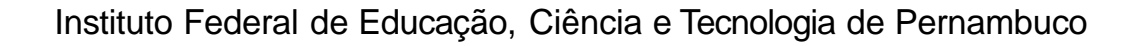

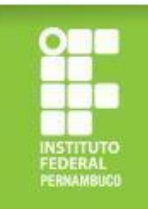

# Criando a senha de acesso ao Q-Acadêmico

Para cadastrar sua senha no Q-Acadêmico (<u>https://qacademico.ifpe.edu.br/</u>), siga os passos a seguir:

a) clique em "aluno";

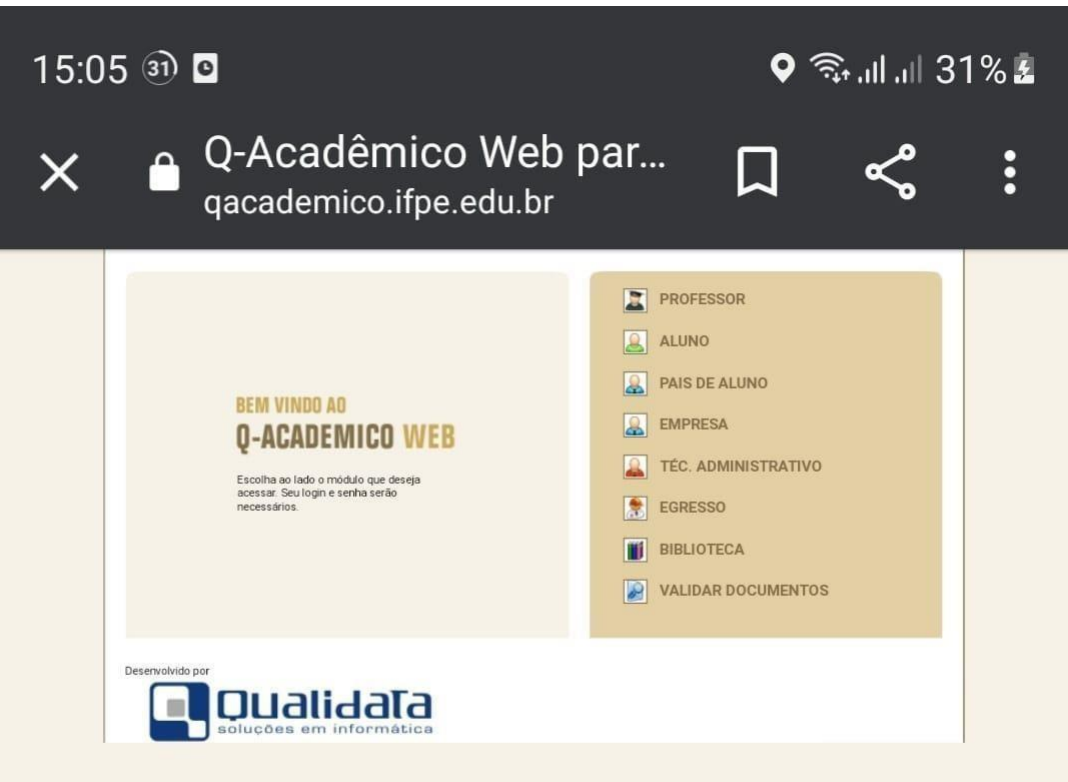

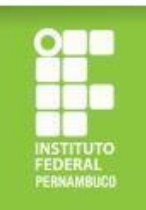

# Criando a senha de acesso ao Q-Acadêmico

 b) clique em "primeiro acesso e recuperação de senha";

| 15:06 🖾 🗐 🖸                                                    |                                   | li.         | \$   | 1% 🛓 |
|----------------------------------------------------------------|-----------------------------------|-------------|------|------|
| X                                                              | mico Web par<br>o.ifpe.edu.br     | Д           | <    | :    |
| <b>REM VINDO AO</b><br><b>Q-ACADEM</b><br>Um site que facilita | ICO WEB<br>as suas atividades     |             |      |      |
| Por favor, entre com<br>abaixo:<br><b>Login</b>                | n suas informações de lo<br>Senha | gin nos can | npos |      |
|                                                                |                                   | Oł          | <    |      |
| Primeiro acesso e recu                                         | uperação de senha                 |             |      |      |

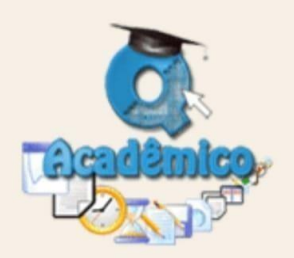

O Q-Acadêmico Web o apro-xima ainda mais da sua instituição, dos seus profes-sores e da sua turma. É uma importante ferramen-ta que possibilitará a você, enquanto estudante, um universo de informações muito grande, ao alcance de poucos cliques.

Qualidata Soluções em Informática www.qualidata.com.br

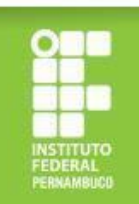

# Criando a senha de acesso ao Q-Acadêmico

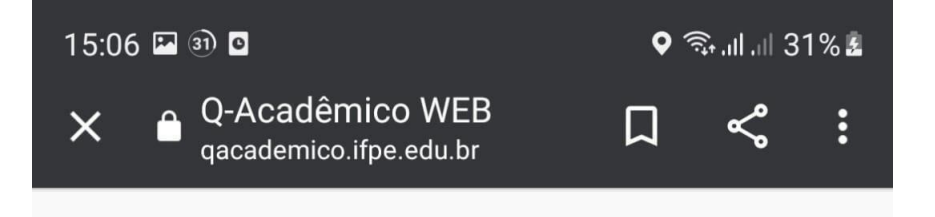

c) informe sua matrícula e crie sua senha.

### **Recuperar Senha**

Informe sua matrícula ou login para recuperar a senha

Matrícula

Enviar

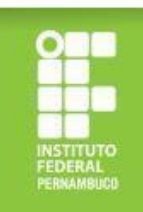

# Criando o e-mail institucional do IFPE

Após a criação de senha do Q-Acadêmico, você deve solicitar o seu e-mail institucional no endereço eletrônico <u>https://meuemail.ifpe.edu.br/</u>.

|                                         | <ul> <li>E-mail Estudantil do IFPE</li> <li>× ↓ ↓ ↓ ↓ ↓ ↓ ↓ ↓ ↓ ↓ ↓ ↓ ↓ ↓ ↓ ↓ ↓ ↓ ↓</li></ul>                                                                                                    |                                                            |
|-----------------------------------------|----------------------------------------------------------------------------------------------------|------------------------------------------------------------|
|                                         |                                                                                                    | Sistema de Criação de E-mail Institucional                 |
| clique em<br>"solicitar<br>meu e-mail"; | E-mail Instit<br>Estudantes regularmente matricu<br>institucion                                                                                                    | CUCIONAL do IFPE                                           |
|                                         | Para os Estudantes                 Email institucional no Gmail                  À cesso ao Google Drive com GSuite                  Æ                 Acesso facilitado à Biblioteca                 Solicitar meu E-mail | Para os Servidores            Email institucional no Gmail |
|                                         | clique em<br>"solicitar<br>meu e-mail";                                                                                                    | <section-header></section-header>                          |

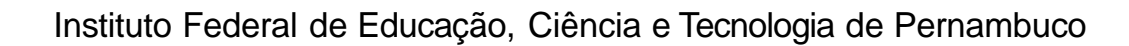

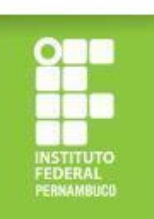

# Criando o e-mail institucional do IFPE

b) informe sua matrícula, sua senha do Q-Acadêmico e clique em "solicitar meu e-mail";

| E-mail Estudantil do IFPE × + + + + + + + + + + + + + + + + + +                                                                                   |                                              |
|----------------------------------------------------------------------------------------------------|----------------------------------------------|
| INSTITUTO FIDERAL<br>PERMASING                                                                                                    | Sistema de Criação de E-mail Institucional   |
|                                                                                                    |                                              |
| E-mail Estudantil do IFPE                                                                                                    | Solicite seu E-mail<br>Matrícula Q-Acadêmico |
| Agora os Estudantes regularmente matriculados têm direito a um e-mail institucional<br>provido pelo IFPE!                                         | Informe sua matrícula                        |
| Informe sua matrícula no formulário ao lado para receber, em seu <b>email pessoal</b> cadastrado no Q-Acadêmico, um link de criação da sua conta. | Senha do Q-Acadêmico                         |
|                                                                                                    | Não sou um robô                              |
|                                                                                                    | Solicitar meu E-mail                         |
| Conheça as vantagens                                                                                                    |                                              |
|                                                                                                    |                                              |

Instituto Federal de Educação, Ciência e Tecnologia de Pernambuco

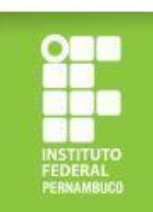

# Criando o e-mail institucional do IFPE

c) Confira seus dados, informe seu e-mail pessoal, aceite os termos de uso e clique em "ok, tudo certo". Ao confirmar esses dados, seu e-mail institucional será criado e as credenciais de acesso serão enviadas para o e-mail pessoal indicado. Após receber os dados de acesso do seu e-mail institucional, você deverá abrir o Gmail e inserir os dados recebidos.

| Informe os dados abaixo para receber seu E-mail Institucional                                                                                                    |
|----------------------------------------------------------------------------------------------------|
| Preencha seu e-mail pessoal e aceite o termos de uso. Após finalizar, enviaremos em seu e-mail pessoal os dados de acesso do seu E-mail<br>Institucional. Após receber os dados, você poderá acessar seu e-mail através do Gmail.                                                                                                    |
| Nome                                                                                                    |
| Alexsandro de Oliveira Tomé                                                                                                    |
| Matricula                                                                                                    |
| 20181AFAI30360                                                                                                    |
| E-mail pessoal                                                                                                    |
| Informe seu e-mail pessoal                                                                                                    |
| Informe seu e-mail pessoal para receber os stados de acesso do e-mail institucional. Certifique-se de que você alnda sem acesso a este e-mail.                                                                                                    |
| Confirmação de e-mail pessoal                                                                                                    |
| Repita seu e-mail pessoal                                                                                                    |
| Informe novamente etu «-mail pessoal para fins de confirmação.                                                                                                    |
| TERMO DE USO DO CORREIO ELETRÓNICO ACADÉMICO<br>Regulamenta o uso do serviço de correio eletrónico acadêmico e demais ferramentas disponibilizadas através das ferramentas G-Suite for<br>Education parte as discentes do instituto Federal de ducação. Ciência e Texnologia de Permambuco e normatiza as regras para uso, criação,<br>administração e exclusão de caixas postais para o corpo discente.<br>TITULO 1<br>DO OBJETIVO |
| Art. 1): Esta regulamentação têm por degêndo detinir a politica adore o uso, criação, administração e exclusão de causa postas adoemicas<br>nas plataformas distates foi documentos para discenterá do PEP, estableciendo as diretires a serem seguidas pelos usuános e administradores<br>dessa ferramenta, em consoniancia com o Decreto nº 8.135, de 4 de novembro de 2013.<br>TITULO II                                         |
| Aceito os termos de uso                                                                                                    |

Instituto Federal de Educação, Ciência e Tecnologia de Pernambuco

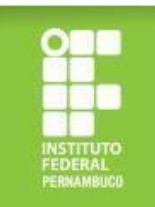

# Acessando o Sistema Fluxo

Após realizar o cadastro de sua senha no Q-Acadêmico e criar o seu e-mail, você deve acessar a página <u>https://fluxo.ifpe.edu.br/accounts/login</u>.

| a) clique em | Instituto Federal de Educação, Ciência e Tecnologia de Pernambuco     |                                     |  |
|--------------|-----------------------------------------------------------------------|-------------------------------------|--|
| "esqueci     | <b>O</b> Fluxo.IFPE                                                   | Autenticação                        |  |
| minha        | Primeiro acesso<br>Ainda não possui senha? Veja as instruções abaixo. | Usuário: *<br>CPF (somente números) |  |
| senha";      | Sou estudante matriculado (IFPE)                                      | Senha: *                            |  |
|              | O Servidor<br>Sou servidor em exercício (IFPE)                        |                                     |  |
|              | Comunidade Externa<br>Não possuo vínculo com o IFPE                   | Esqueci minha senha                 |  |

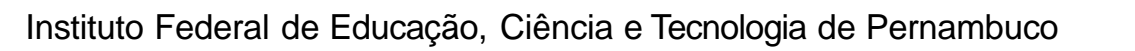

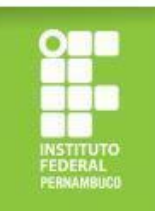

# Acessando o Sistema Fluxo

b) ao clicar em "esqueci senha", você será direcionado para outra página e deverá informar seu CPF (sem traços ou pontos) e clicar em "ok";

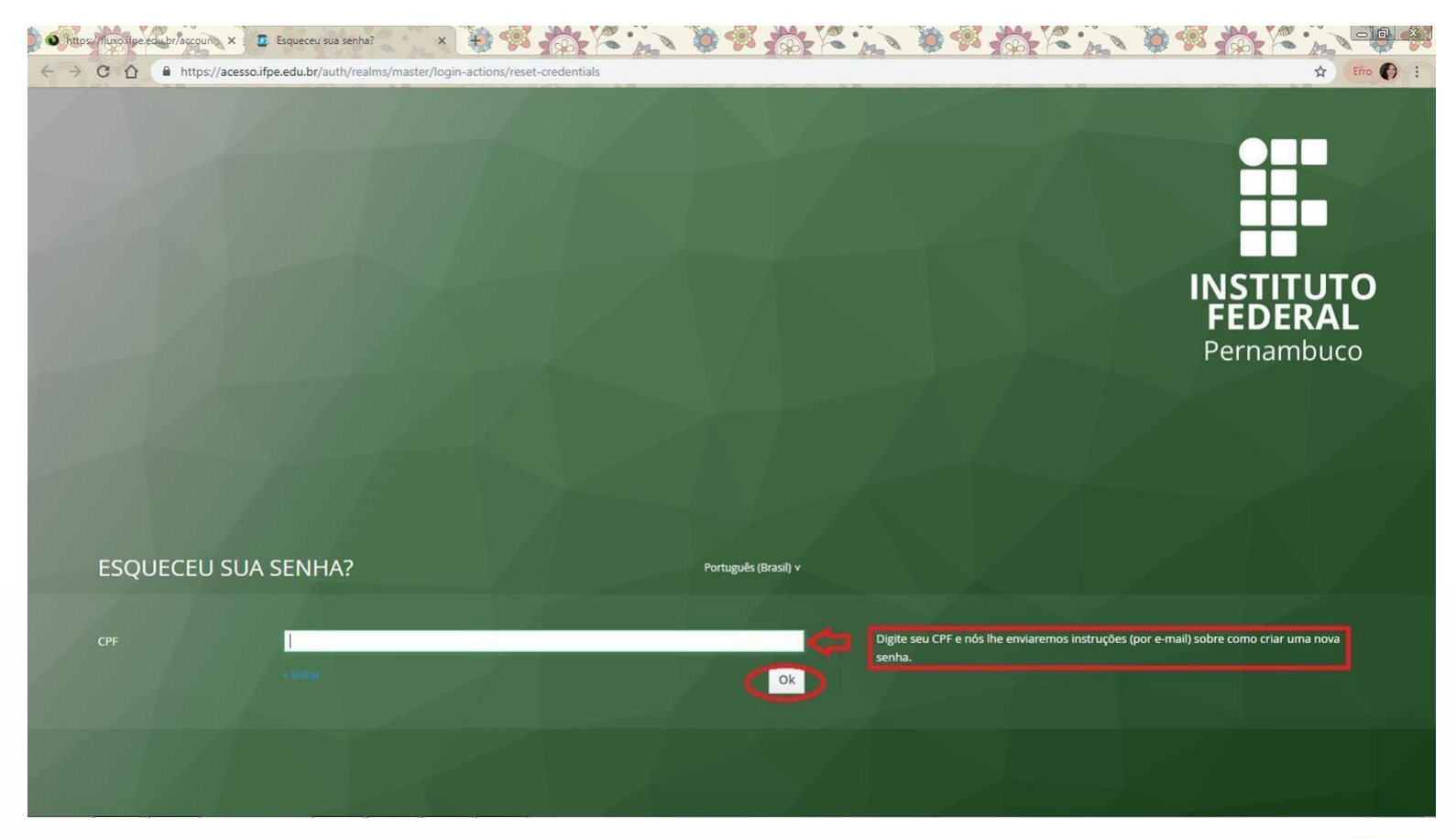

Instituto Federal de Educação, Ciência e Tecnologia de Pernambuco

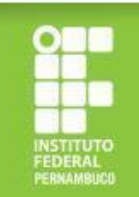

# Acessando o Sistema Fluxo

- c) após concluir os passos (a) e (b), você receberá em seu e-mail institucional um link para criação da senha do Sistema Fluxo;
- d) ao criar a senha, você deve realizar o login no Fluxo informando o seu CPF e a senha criada.

| Instituto Federal de Educação, Ciência e Tecnologia de Pernambuco |                       | _ |
|-------------------------------------------------------------------|-----------------------|---|
| C Fluxo.IFPE                                                      | Autenticação          |   |
| Primeiro acesso                                                   | Usuário: "            |   |
| Ainda não possui senha? Veja as instruções abaixo.                | CPF (somente números) |   |
| Estudante<br>Sou estudante matriculado (IFPE)                     | Senha: "              |   |
| Servidor     Sou servidor em exercício (IFPE)                     |                       |   |
| Comunidade Externa<br>Não possuo vínculo com o IFPE               | Esqueci minha senha   |   |
|                                                                   |                       |   |

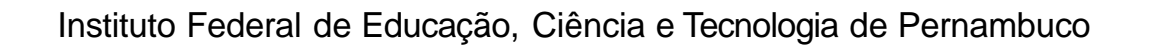

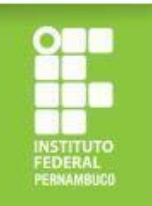

# Qual a documentação para a inscrição no Programa Manutenção acadêmica?

<u>A documentação para inscrição no Programa Manutenção Acadêmica é composta por uma documentação geral para todos/as os/as candidatos/as e outra estabelecida conforme o perfil socioeconômico do/a estudante, havendo três perfis:</u>

**Grupo 1** - Estudantes cotistas com renda per capita de até 1,5 salário mínimo (um salário mínimo e meio), ingressantes a partir de 2015.2;

**Grupo 2** - Estudantes beneficiários/as ou que tenham em seu núcleo familiar pessoas atendidas pelos programas Bolsa Família ou Benefício de Prestação Continuada (BCP) ou cuja a família seja cadastrada no Cadastro Único da Assistência Social (CádÚnico);

Grupo 3 - Demais estudantes.

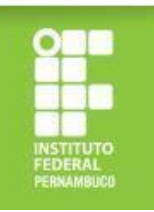

1. Frente e verso do RG do/a estudante (podendo utilizar a versão atual ou antiga)

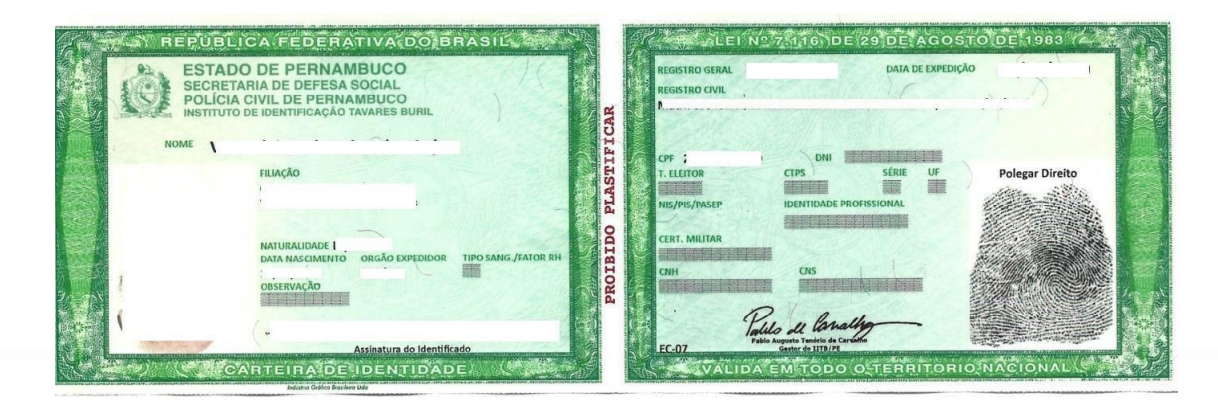

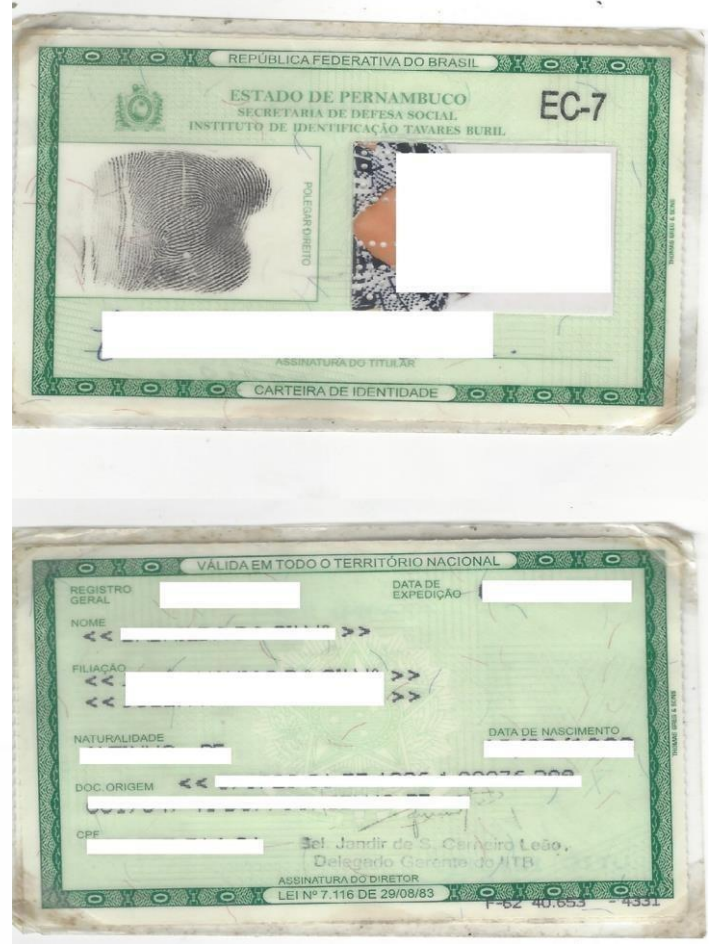

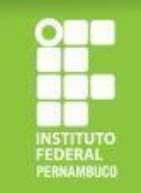

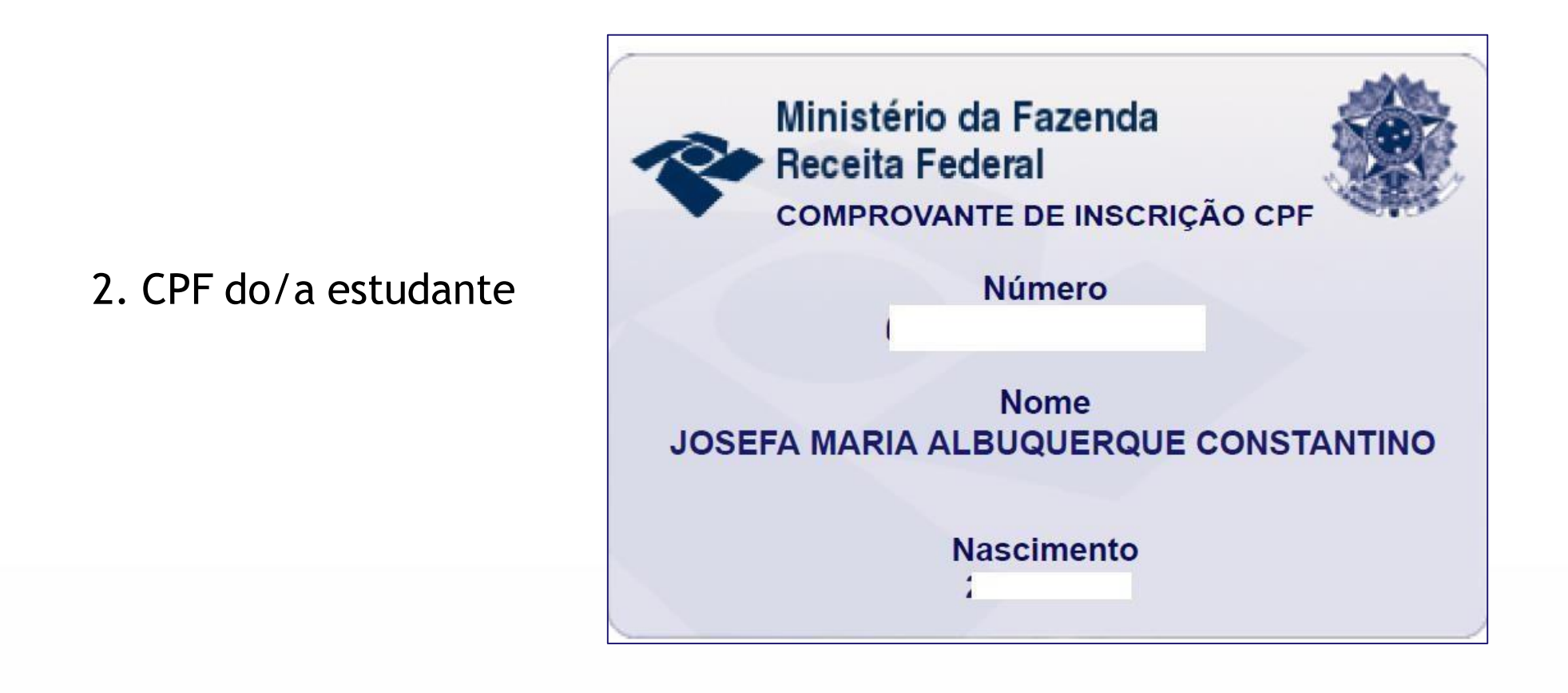

3. CPF dos membros familiares maiores de 18 anos (só será aceito documento oficial com nome civil e número de CPF) Em caso de utilização da versão atual do RG para fins de comprovação do CPF, é necessário anexar o documento completo (frente e verso), tendo em vista que neste documento o nome do titular só consta na frente.

Frente e verso do RG (versão atual)

É possível emitir o CPF no site

REPUBLICA FEDERATIVA DOBRASIL

ESTADO DE PERNAMBUCO SECRETARIA DE DEFESA SOCIA

https://servicos.receita.fazenda.gov.br/Servicos/CPF/ImpressaoComprovante/ConsultaImpressao.asp

LEI Nº 7.116 DE 29 DE AGOSTO DE 19

#### Instituto Federal de Educação, Ciência e Tecnologia de Pernambuco

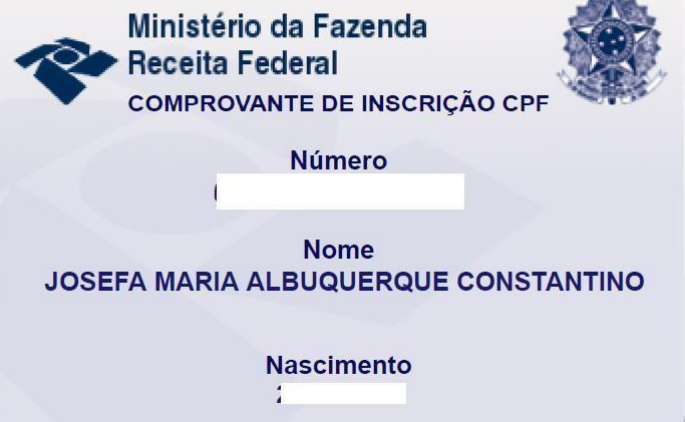

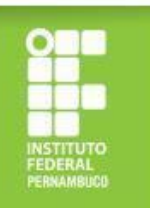

CPF comum

4. Comprovante dos dados bancários em nome do/a estudante <u>Para fins de comprovação dos dados bancários, só serão aceitos: extrato ou cartão ou print de</u> <u>aplicativo referente à conta bancária em nome do/a estudante, constando o nome do/a</u> <u>estudante, o nome do banco e os números de agência e conta, conforme os exemplos a seguir.</u>

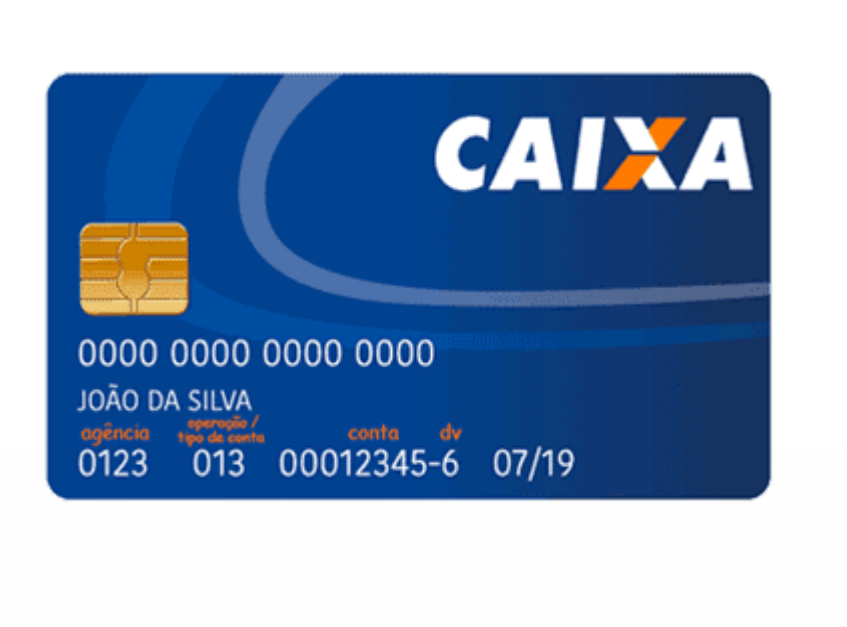

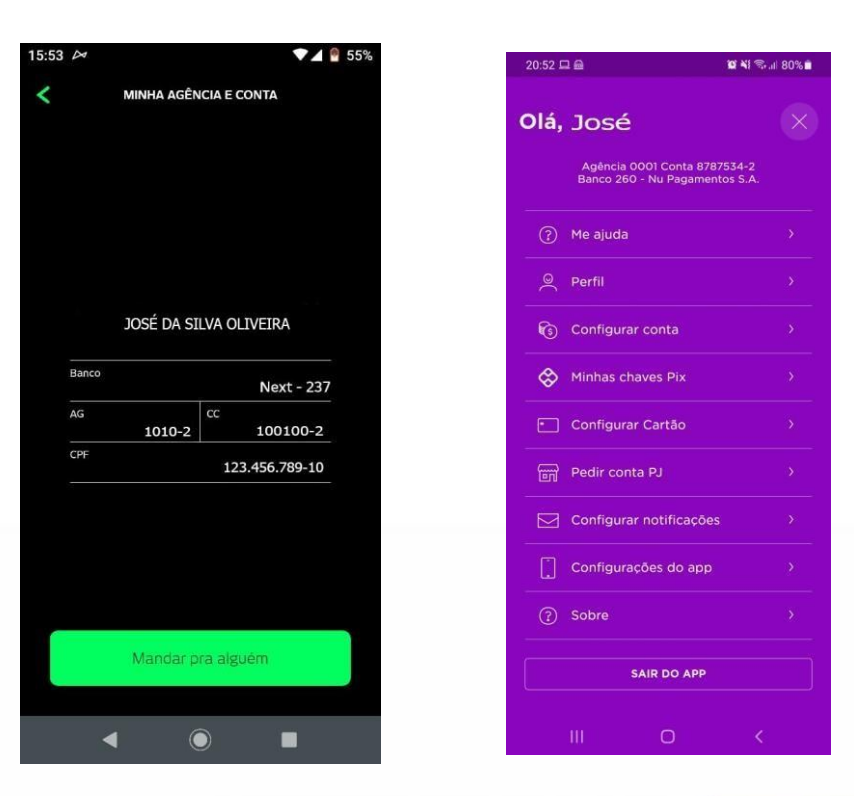

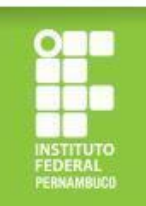

# Documentação específica para os/as candidatos/as dos Grupos 2 e 3

Para os/as estudantes atendidos/as pelo Bolsa Família/BPC/CadÚnico (Grupo 2) e demais estudantes (Grupo 3), além da documentação informada anteriormente, é necessária a apresentação dos seguintes comprovantes:

#### Grupo 2 (Auxílio brasil/BPC/CadÚnico):

comprovante do programa Auxílio brasil e BPC deverá ter sido atualizado em 2023, constando o nome do beneficiário e o nome do programa. Já a folha de resumo do Cad. Único, deverá ter sido atualizada nos últimos 24 meses;

#### Grupo 3 (Demais estudantes):

declaração de renda bruta familiar (anexo), devidamente preenchida, assinada e datada em 2023.

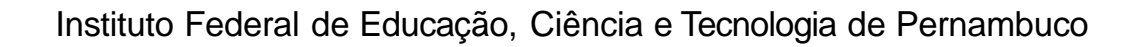

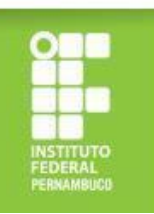

# Como realizar a comprovação do Auxílio Brasil

No caso do Programa Auxílio brasil, deverá ser apresentado extrato bancário ou print de aplicativo, atualizados em 2023, constando: o nome do beneficiário e o nome do programa.

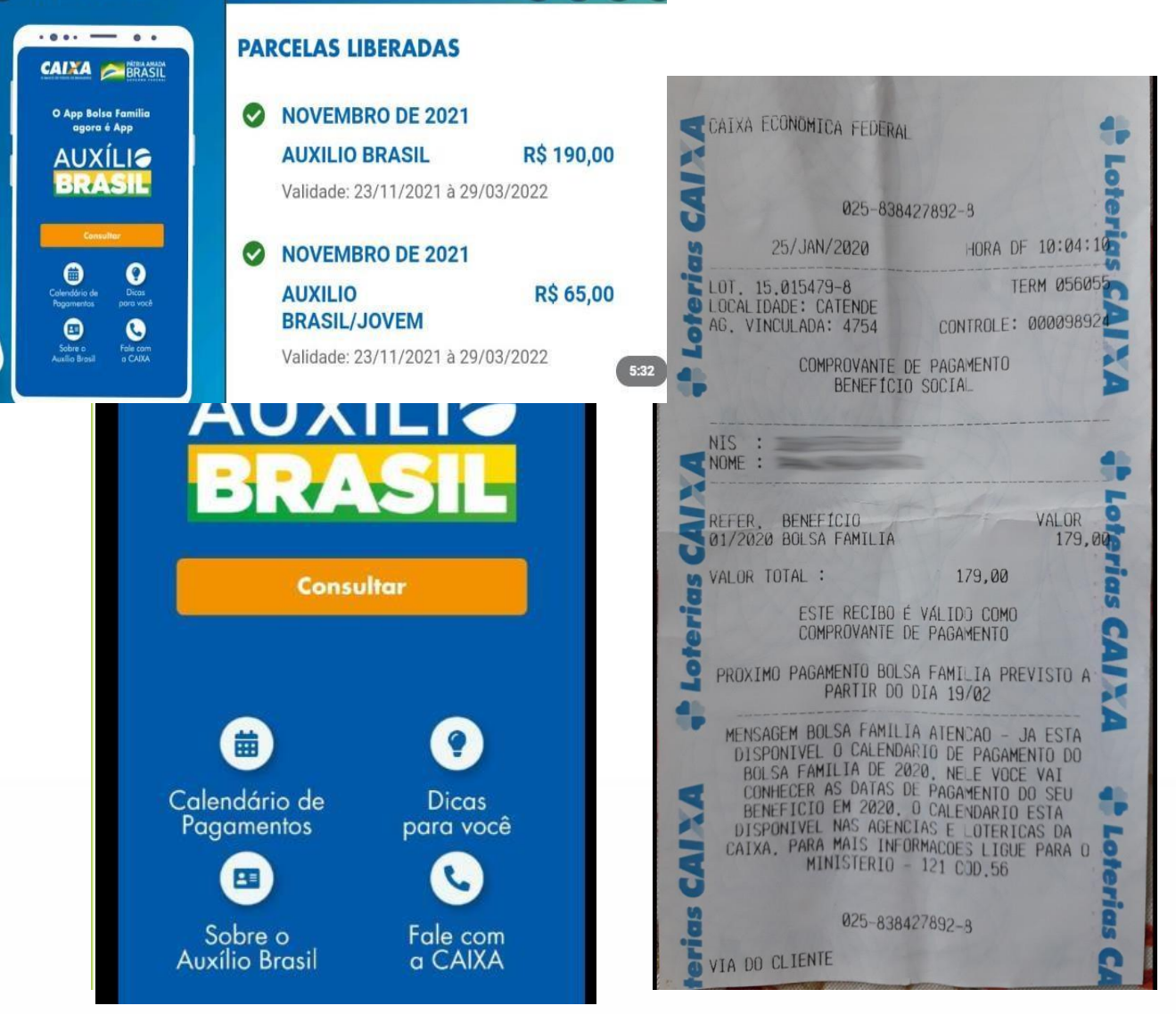

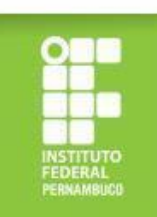

# Como realizar a comprovação do Bolsa Família?

Caso você não tenha acesso ao extrato identificado (com o nome do beneficiário e do programa), substitua pelo comprovante de saque do benefício (atualizado em 2023) junto com a foto do cartão (que tenha o nome do Programa Bolsa Família), conforme exemplo abaixo.

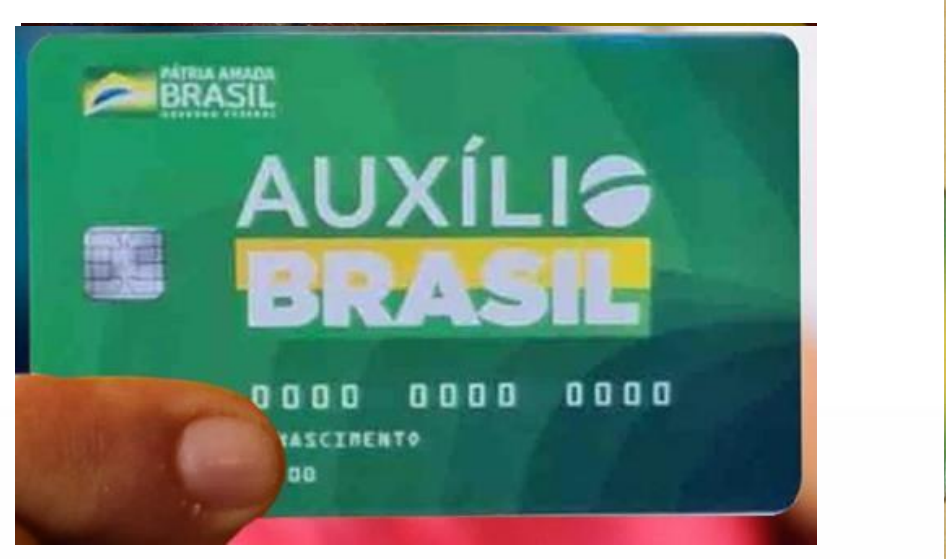

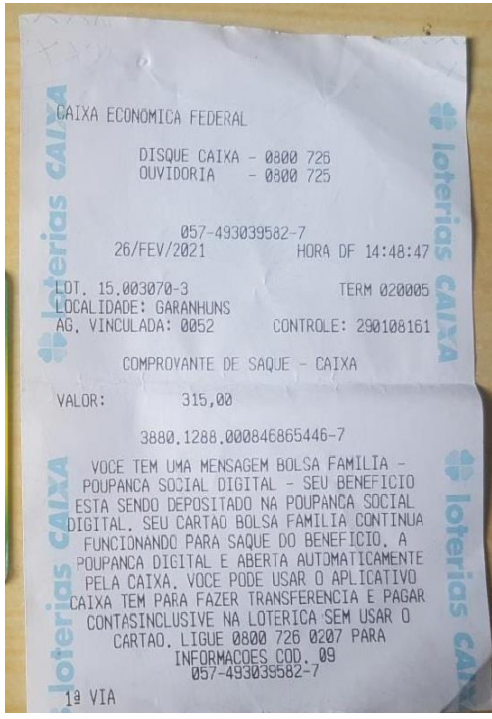

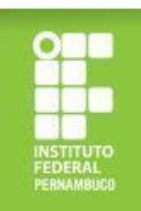

# Como realizar a comprovação do BPC?

No caso do Benefício de Prestação Continuada (BPC), deverá ser apresentado o extrato bancário atualizado em 2023 e o cartão do benefício, constando o nome do/a beneficiário/a e o nome do benefício recebido (BPC) ou declaração emitida pelo INSS (atualizada em 2023).

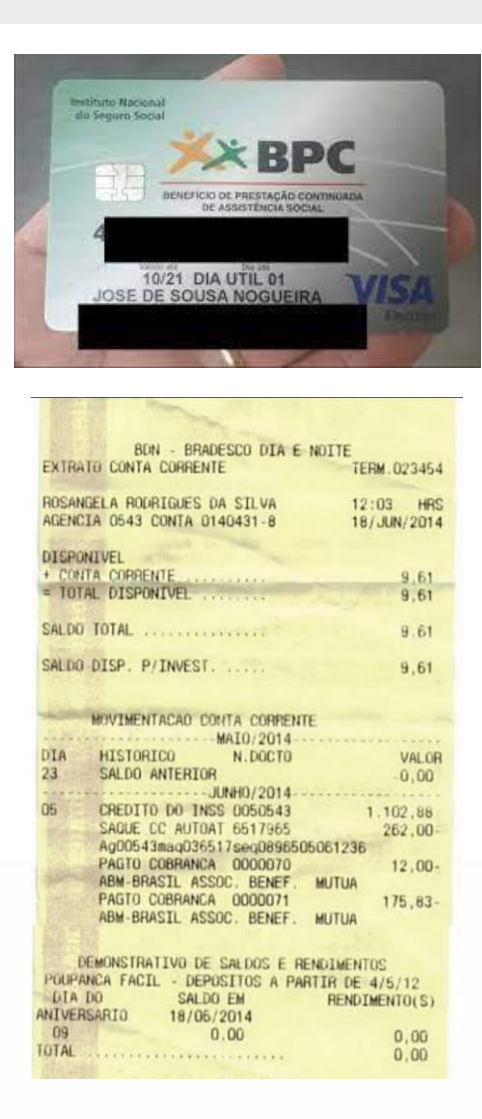

|               | >                                                    | INSS - IN                                                   | NSTITUTO NACION                                                        | IAL DO             | SEGURO S                                            | DCIAL                                           | Página                | 1 de 2      |
|---------------|------------------------------------------------------|-------------------------------------------------------------|------------------------------------------------------------------------|--------------------|-----------------------------------------------------|-------------------------------------------------|-----------------------|-------------|
| PREVIDÊNCIA S | FOCIAL                                               |                                                             | Histórico de                                                           | e Crédit           | 05                                                  |                                                 | 13/04/2               | 021 18:13:2 |
| Identific     | ação do Fili                                         | ado                                                         |                                                                        |                    |                                                     |                                                 |                       |             |
|               | NIT:                                                 |                                                             | CPF:                                                                   |                    | Data de                                             | Nascimento                                      | : 20/03/193           | 1           |
|               | Nome: FT                                             |                                                             |                                                                        |                    |                                                     |                                                 |                       |             |
| Nome d        | la mãe: 1                                            |                                                             |                                                                        |                    |                                                     |                                                 |                       |             |
| Compet.       | Inicial: 01/2                                        | 2021                                                        |                                                                        | Con                | npet. Final: 03                                     | 3/2021                                          |                       |             |
| - Crédito     | s do Benefi                                          | clo —                                                       |                                                                        |                    |                                                     |                                                 |                       |             |
|               | NB:                                                  |                                                             |                                                                        |                    |                                                     |                                                 |                       |             |
| Er            | spécie: 88 -                                         | BENEFÍCIC                                                   | DE PRESTAÇÃO COM                                                       | TINUADA            | A PESSOA I                                          | DOSA                                            |                       |             |
|               | APS: 150                                             | 21060 - AGÉ                                                 | NCIA DA PREVIDÊNC                                                      | IA SOCIA           | L CARUARU                                           |                                                 |                       |             |
| Data de       | Inicio do B                                          | eneficio (DI                                                | B): 23/06/1999                                                         | Da                 | ta de Cessaçã                                       | io do Benefic                                   | io (DCB):             |             |
| Data de       | Início do P                                          | agamento (                                                  | DIP): 23/06/1999                                                       |                    |                                                     |                                                 | MR: R                 | \$ 1.100.0  |
|               |                                                      | 0.74 10                                                     | \$                                                                     |                    |                                                     |                                                 |                       |             |
| Competência   | Período                                              | Valor<br>Líquido                                            | Meio de Pagamento                                                      | Status             | Previsão do<br>Pagamento                            | Data do<br>Pagamento                            | Crédito<br>Invalidado | Isento I    |
| 01/2021       | 01/01/2021 a<br>31/01/2021                           | R\$ 1.100,00                                                |                                                                        | Pago               | 02/02/2021                                          | 03/02/2021                                      | Não                   | Não         |
|               | Banco:<br>D                                          | 341 - ITAU OF<br>ata Cálculo: 13/                           | 2: 649549 - CARUARU N SR/<br>101/2021 Origem: Maciça V                 | a das dore         | S Ocorrência: P                                     | agamento efetiva<br>n: 31/03/2021               | do                    |             |
| Códiç         | 90                                                   |                                                             | Descrição Ru                                                           | ubrica             |                                                     |                                                 | Valor                 |             |
| 101           |                                                      |                                                             | VALOR TOTAL DE MR                                                      | DO PER             | IODO                                                | R                                               | \$ 1.100,00           |             |
| 301           |                                                      |                                                             | DIFERENCA PAGA                                                         | PELA UNI           | AO                                                  | R                                               | \$ 1.100,00           |             |
| 303           | 1                                                    | ABAT                                                        | IMENTO A BENEFICIA                                                     | RIO MAIO           | R 65 ANOS                                           | R                                               | \$ 1.100,00           |             |
| 316           | í.                                                   | SALDO D                                                     | EVEDOR ARREDOND                                                        | AMENTO             | DE CREDITO                                          | S                                               | R\$ 0,32              |             |
| 010           |                                                      | Valor                                                       | Meio de Pagamento                                                      | Status             | Previsão do<br>Pagamento                            | Data do<br>Pagamento                            | Crédito<br>Invalidado | Isento I    |
| Competência   | Período                                              | Líquido                                                     |                                                                        |                    |                                                     |                                                 |                       |             |
| Competência   | Período<br>01/02/2021 a<br>28/02/2021                | Líquido<br>R\$ 1.100,00                                     |                                                                        | Pago               | 02/03/2021                                          | 02/03/2021                                      | Não                   | Não         |
| Competência   | Período<br>01/02/2021 a<br>28/02/2021                | Líquido<br>R\$ 1.100,00                                     | 2 640540 CADIJADI                                                      | Pago               | 02/03/2021                                          | 02/03/2021                                      | Não                   | Não         |
| Competência   | Período<br>01/02/2021 a<br>28/02/2021<br>Banco:<br>D | Líquido<br>R\$ 1.100,00<br>341 - ITAU OF<br>ata Cálculo: 12 | <ul> <li>649549 - CARUARU N SR/<br/>02/2021 Orgem: Maoiça V</li> </ul> | Pago<br>A DAS DORE | 02/03/2021<br>S Ocorrência: Pr<br>2: 02/03/2021 Fir | 02/03/2021<br>agamento efetiva<br>n: 30/04/2021 | Não<br>do             | Não         |

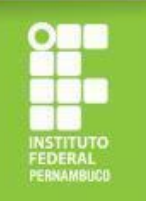

# Como realizar a comprovação do CadÚnico?

No caso dos/as estudantes inscritos/as no CadÚnico, a comprovação poderá ser feita apresentando a Folha Resumo do Cadastro Único (disponibilizada nos Centros de Referência da Assistência Social - CRAS) ou o Comprovante de Cadastramento gerado através do link https://meucadunico.cidad ania.gov.br/meu\_cadunico/.

|                                                                                                    | ASTRO DA FAMÍLIA                                                                                                    |    |
|----------------------------------------------------------------------------------------------------|----------------------------------------------------------------------------------------------------|----|
| 01 CÓDIGO FAMILIAR: 015115028-19                                                                                                    | 1.10 DATA DA ENTREVISTA: 14/03/2014                                                                                                    |    |
| RENDA PER CAPITA DA FAMÍLIA: R\$ 50,00                                                                                                    |                                                                                                    |    |
| I – ENDEREÇO DA FAMÍLIA                                                                                                    |                                                                                                    |    |
| .11 - LOCALIDADE: MATA VELHA                                                                                                    |                                                                                                    | Ĵ. |
| 1.12 - TIPO: CAMPO                                                                                                    | 1.13- TÍ TU LO:                                                                                                    | 3  |
| .14 - NOME: MATA VELHA                                                                                                    |                                                                                                    |    |
| .15 · NÚMERO:                                                                                                    | 1.16 - COMPLEMENTO DO NÚMERO: SN                                                                                                    |    |
| .17 - COMPLEMENTO ADICIONAL:                                                                                                    |                                                                                                    |    |
| 10. 0 FD. 45000 000                                                                                                    | 1.20 - REFERÊNCIA PARA LOCALIZAÇÃO: PROXIMO A                                                                                                    |    |
| 18 - CEP: 66923-000                                                                                                    | CHACARA DO ARTUR                                                                                                    |    |
| II – COMPONENTES DA FAMÍLIA                                                                                                    | CHACARA DO ARTUR                                                                                                    |    |
| II – COMPONENTES DA FAMÍLIA<br>RESPONSÁVEL FAMILIAR                                                                                                    | CHACARA DO ARTUR                                                                                                    |    |
| II – COMPONENTES DA FAMÍLIA<br>NESPONSÁVELFAMILIAN<br>402 - NOME COMPLETO: HELENA GUIMARAE                                                                                                    | CHACARA DO ARTUR                                                                                                    |    |
| 1.18 - CEP: 680234000<br>II – COMPONENTES DA FAMÍLIA<br>IESPONSÁVEL FAMILIAN<br>402 - NOME COMPLETO: HELENA QUIMARAE<br>403 - NIS: 20835685483                                                                                                    | CHACARA DO ARTUR<br>S CARVALHO<br>4.08- DATA DE NASCIMENTO: 07/08/1980                                                                                         |    |
| 11 – COMPONENTES DA FAMÍLIA<br>II – COMPONENTES DA FAMÍLIA<br>IESTRONSÁVEL FAMILTAR<br>1402 – NOBE COMPLETO: HELENA GUIMARAE<br>403 – NIS: 2003365493<br>407 - PARENTESCO COM RESPONSÁVEL FAI                                                                                                    | CHAGARA DO ARTUR<br>S CARVALHO<br>4.06 - DATA DE NASCIMENTO: 0708/1980                                                                                         |    |
| - COMPONENTES DA FAMÍLIA                                                                                                    | CHACARA DO ARTUR                                                                                                    |    |
| II – COMPONENTES DA FAMÍLIA<br><u>ILEGIONIZACIE EN LE SOA FAMÍLIA</u><br><u>ILEGIONIZACIE EN LE SOA COMPLETO: HELENA OUIMARAE</u><br>403 - NOIS: COMPLETO: HELENA OUIMARAE<br>407 - PARENTESCO COM RESPONSÁVEL FAI<br>COMPLETO: RUAN CARVALHO D                                                                                                    | CHACARA DO ARTUR<br>5 CARVALHO<br>406 - 6ATA DE NASCIMENTO: 0708/1980<br>MELAR: FILHO(A)<br>5 SANTOS                                                           |    |
| II – COMPONENTES DA FAMÍLIA<br>NESPONSÁVULETANILAN<br>NESPONSÁVULETANILAN<br>402 - NONE COMPLETO: HELENA GUIMARAE<br>403 - NIS: 20030685-803<br>407 - PARENTESCO COM RESPONSÁVEL FAI<br>402 - NONE COMPLETO: RUAN CARVALHO D<br>403 - NIS: 16656150714                                                                                                | CHACARA DO ARTUR<br>S CARVALHO<br>4.06 - DATA DE NASCIMENTO: 0708/1980<br>MILAR: FILHO(A)<br>05 SANTOS<br>4.06 - DATA DE NASCIMENTO: 0403/2006                 |    |
| 11 – COMPONENTES DA FAMÍLIA<br>REPORTAVUEL AMILIAR<br>403 - NOR COMPLETO: HELENA GUIMARAE<br>403 - NIS: 20030585-83<br>407 - PARENTESCO COM RESPONSÁVEL FAI<br>402 - NOME COMPLETO: RUAN CARVALIO D<br>402 - NOME COMPLETO: RUAN CARVALIO D<br>103 - NIS: 1666 1507 14<br>107 - PARENTESCO COM RESPONSÁVEL FAI                                        | CHACARA DO ARTUR<br>S CARVALHO<br>406: DATA DE NASCIMENTO: 0708/1980<br>MILAR: FILHO(A)<br>05 SANTOS<br>406: DATA DE NASCIMENTO: 0403/2005<br>MILAR: FILHO(A)  |    |
| II – COMPONENTES DA FAMÍLIA<br>II – COMPONENTES DA FAMÍLIA<br>II EDIDIRÁQUEI FAMILIAN<br>II EDIDIRÁQUEI FAMILIAN<br>II EDIDIRÁQUEI FOI HELENA GUIMARAE<br>403 - NOIS COMPLETO: RUAN CARVALHO D<br>403 - NOIS : 6666150714<br>407 - PARENTESCO COM RESPONSÁVEL FAM<br>407 - PARENTESCO COM RESPONSÁVEL FAM<br>402 - NOIS COMPLETO: RUAN CARVALHO DO SA | CHACARA DO ARTUR<br>S CARVALHO<br>AILAR: FILHO(A)<br>OS SANTOS<br>4.06: DATA DE NASCIMENTO: 0708/1980<br>AILAR: FILHO(A)<br>MILAR: FILHO(A)<br>MILAR: FILHO(A) |    |

Ass inatura do Responsável pela Unidade Familiar (RF)

Ass inatura do entrevistador/Responsável pelo cadas tramento

Caso o RF nãosaiba assinar, o entrevistador registrará a expressão "A ROGO" e, a seguir, o nome do RF. (A ROGO é a expressão jurídica utilizada para indicar que a identificação, substituíndo a assinatura, foi delegada a outra

|                                                                                                    | Mir                                                                                                    | istério da ( | Cidadania                                                                                                    |                                                                                  |
|----------------------------------------------------------------------------------------------------|----------------------------------------------------------------------------------------------------|--------------|----------------------------------------------------------------------------------------------------|----------------------------------------------------------------------------------|
|                                                                                                    | Secretaria de A                                                                                                    | valiação e ( | Gestão da Informação                                                                                                    |                                                                                  |
|                                                                                                    | Comprova                                                                                                    | ante de C    | adastramento                                                                                                    |                                                                                  |
| Sua família es                                                                                                    | tá cadastrada no Cadas                                                                                                    | tro Único p  | ara Programas Sociais do Govern                                                                                                    | no Federal!                                                                      |
|                                                                                                    |                                                                                                    |              |                                                                                                    |                                                                                  |
| lome: E,                                                                                                    |                                                                                                    |              |                                                                                                    |                                                                                  |
| eu NIS é: :                                                                                                    |                                                                                                    |              | Data de nascimento: 09/10/19                                                                                                    | 83                                                                               |
|                                                                                                    |                                                                                                    |              | Faixa de Benda familiar total-                                                                                                    |                                                                                  |
| lome da mãe: l                                                                                                    |                                                                                                    |              | Até um salário mínimo                                                                                                    |                                                                                  |
| lome da mãe: l<br>Sata de cadastramento:                                                                                                    | 20/04/2007                                                                                                    |              | Até um salário mínimo<br>Faixa de Renda familiar por pe<br>Até R\$ 89,00                                                                                                    | ssoa(per capita):                                                                |
| lome da mãe: l<br>cata de cadastramento:<br>Lunicípic/UF onde está                                                                                                    | 20/04/2007<br>cadastrado: IATI/PE                                                                                                    |              | Até um salário mínimo<br>Faixa de Renda familiar por pe<br>Até R\$ 89,00                                                                                                    | ssoa(per capita):                                                                |
| lome da mãe: l<br>lata de cadastramento:<br>funicípic/UF onde está<br>ladastro atualizado: <b>SI</b>                                                                         | 20/04/2007<br>cadastrado: IATI/PE<br>M                                                                                                 |              | Até um salário mínimo<br>Faixa de Renda familiar por pe<br>Até R\$ 89,00                                                                                                    | ssoa(per capita);                                                                |
| lome da mãe: l<br>lata de cadastramento:<br>funicípio/UF onde está<br>ladastro atualizado: <b>S1</b><br>litime atualização cada                                              | 20/04/2007<br>cadastrado: IATI/PE<br>M<br>stral: 14/09/2020                                                                            |              | Até um salário mínimo<br>Faixa de Renda familiar por pe<br>Até R\$ 89,00                                                                                                    | ssoe(per capita):                                                                |
| lome da mãe: l<br>lata de cadastramento:<br>lunicípic/UF onde está<br>ladastro atualizado: SI<br>litime atualização cada<br>NITECRANTES DA FAN                               | 20/04/2007<br>cadastrado: IATI/PE<br>M<br>stral: 14/09/2020                                                                            |              | Até um salário mínimo<br>Faxa de Renda familiar por pe<br>Até R\$ 89,00                                                                                                    | ssoa(per capita):                                                                |
| iome da mãe: l<br>lata de cadastramonto:<br>funicípic/UF ondo está<br>dadatro atualizado: SI<br>litime atualizeção cada<br><u>NTEGRANTES DA FAM</u><br><b>Nome da pessoa</b> | 20/04/2007<br>cadastrado: IATI/PE<br>M<br>stral: 14/09/2020<br>(III.IA<br>Data de<br>nascimento                                        | NIS          | Até um salário mínimo<br>Faza de Renda familiar por pe<br>Até R\$ 89,00<br>Parentesco com o<br>Responsável Familiar                                                                 | ssoa(per capita);<br>Estado cadastra                                             |
| iome da mãe: l<br>ata de cadastramento:<br>funicípio/UF onde está<br>adastro atualizado: SI<br>ltime atualização cada<br><u>NTEGRANTES DA FAM</u><br>Nome da pessoa          | 20/04/2007<br>cadastrado: IATI/PE<br>M<br>stral: 14/09/2020<br>(III.IA<br>Data de<br>nascimento<br>25/10/1988                          | NIS          | Até un salário mínimo<br>Faza će Ilenda familior por pe<br>Até R§ 89,00<br>Parentesco com o<br>Responsável Familiar<br>Cénjuge cu companheiro(a)                                    | ssoa(per capita):<br>Estado cadastral<br>Cadastrado                              |
| iome da mãe: l<br>iata de cadastramonto:<br>fanticípic/UF ondo está<br>icadastro atualizado: SI<br>Iltime atualização cada<br>NTEGRANTES DA FAN<br>Nome da pessoa            | 20/04/2007<br>cadastrado: IATI/PE<br>M<br>strai: 14/09/2020<br>III.IA<br>Data de<br>nascimento<br>25/10/1988<br>21/01/2005             | NIS          | Até un salário mínimo<br>Faza će Renda familier por pe<br>Até R§ 89,00<br>Parentesco com o<br>Responsável Familiar<br>Cénjuge cu companheiro(a)<br>Filho(a)                         | ssoe(per capita):<br>Estado cadastral<br>Cadastrado<br>Cadastrado                |
| iome da mãe: l<br>iata de cadastramontos<br>funicípic/UF onde está<br>iadastro atualizado: SI<br>litime atualização cada<br>NTECRANTES DA FAM<br>Nome da pessoa              | 20/04/2007<br>cadastrado: IATI/PE<br>M<br>strak: 14/09/2020<br>miLi<br>Data de<br>nascimento<br>25/10/1988<br>21/01/2005<br>05/10/1983 | NIS          | Até un salário mínimo<br>Faza će Renda familior por pe<br>Até R§ 89,00<br>Parentesco com o<br>Responsável Familiar<br>Cénjuge cu companheiro(a)<br>Filho(a)<br>Responsável Familiar | essoe(per capita):<br>Estado cadastral<br>Cadastrado<br>Cadastrado<br>Cadastrado |

#### **Observações**

| A autenticidade poderá ser confirmada no site do Ministério da Cidadania<br>(https://meucadunico.cidadania.gov.br/meu_cadunico!), informando a chave de | segurança abaixo: |
|----------------------------------------------------------------------------------------------------|-------------------|
|                                                                                                    |                   |
| Chave de segurança: iW00.MBQ8.phnx.ikpi                                                                                                    |                   |
| Consulta realizada às 13:42:15 do dia 11/04/2021                                                                                                    | 1                 |
| Esse comprovante contém informações do Sistema de Cadastro<br>Único de Março/2021                                                                       |                   |

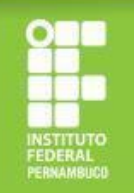

# Como gerar o Comprovante de Cadastramento do CadÚnico pela Internet?

- Copie o link <u>https://meucadunico.cidada</u> <u>nia.gov.br/meu\_cadunico/</u> no seu navegador de Internet.
- Informe o seu nome completo e os demais dados solicitados e clique em "emitir certidão".

|   | MEU<br>CADÚNICO |
|---|-----------------|
| / |                 |

Para mais detalhes consulte o Manual de uso

Consulte o seu NIS através do aplicativo Meu CadÚnico Se você está cadastrado no Cadastro Único para Programas Sociais e deseja consultar qual o seu Número de Identificação Social(NIS), faça a instalação do aplicativo para smartohone Meu CadÚnico.

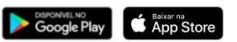

Busca por nome

| NOME COMPLETO                    |           |   |
|----------------------------------|-----------|---|
| Data de Nascimento:              |           |   |
| Data de nasc no formato do       | t/mm/aaaa |   |
| Nome da <mark>M</mark> ãe:       |           |   |
| NOME DA MÃE                      |           |   |
|                                  |           |   |
| Informe estado e município:<br>~ | :         | ~ |

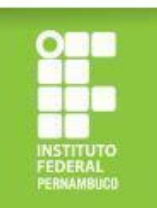

# Como gerar o Comprovante de Cadastramento do CadÚnico pela Internet?

3. Após clicar em "emitir certidão", você será redirecionado/a para a página abaixo e deverá clicar em "imprimir" para gerar a declaração de cadastramento do CadÚnico no formato PDF.

| Image: BRASIL       CORONAV/RUS (COVID-19)       Simplifique       Participe       Acesso à informação       Legislação       Canais       Image: Consistence         Meu Cadúnico       Image: Página Inicial       Validar       Manual       Image: Consistence       Image: Consistence                                                                                                    |                                                                                                    |            | × Meu Cadúni<br>meucadunico.cidadania.gov.           | co × +<br>br/meu_cadunico/busca_nor | me.php# |                                         |                       |            | c          | ) – I<br>☆     | • |
|----------------------------------------------------------------------------------------------------|----------------------------------------------------------------------------------------------------|------------|------------------------------------------------------|-------------------------------------|---------|-----------------------------------------|-----------------------|------------|------------|----------------|---|
| Meu Cadúnico       Página Inicial       Validar       Manual                                                                                                    |                                                                                                    | 1          | BRASIL                                               | CORONAVÍRUS (CO                     | VID-19) | Simplifique! Particip                   | e Acesso à informação | Legislação | Canais 🙀   |                |   |
| Nome       Soc       Data Nascimento       Mãe       UF       Municipio       Ação         1       1       0/10/1999       1       PE       PALMEIRINA       Image: Compare de la compare de la compare d                                                                | Nomes         i       i </td <td>Meu Cadúni</td> <td>CO 🏠 Página Inicial</td> <td>Validar Manual</td> <td></td> <td></td> <td></td> <td></td> <td></td> <td></td> <td></td>                                                                                                    | Meu Cadúni | CO 🏠 Página Inicial                                  | Validar Manual                      |         |                                         |                       |            |            |                |   |
| NIS     Nome     Sexo     Data Nascimento     Mãe     UF     Município     Ação       Image: Seconda de la conda de la c | NIS       Nome       Sexo       Data Nascimento       Mãe       UF       Município       Ação         Image: Participa Participa Partici | Nomes      |                                                      |                                     |         |                                         |                       |            |            |                |   |
| Image: Performance     M     05/10/1999     Image: Performance                                                                                                    | Image: Secretaria de la construcción de la informação                                                                                                    | NIS        | Nome                                                 |                                     | Sexo    | Data Nascimento                         | Mäe                   | UF         | Municipio  | Ação           |   |
| Anterior Registro(s):1                                                                                                    | Anterior     Registro(s):1       Interior     Registro(s):1       Interior     Registro(s):1       Interior     SECRETARIA DE<br>ANALIAÇÃO E GESTÃO DA INFORMAÇÃO                                                                                                    |            |                                                      |                                     |         | 05/10/1999                              | N                     | PE         | PALMEIRINA |                |   |
|                                                                                                    | Acesso é BRASIL                                                                                                    | Anterior   | r<br>F                                               | Registro(s):1                       | M       |                                         |                       |            |            | Ir para o Topo | 2 |
|                                                                                                    |                                                                                                    | Anterior   | MINISTÉRIO DA<br>CEDADANIA<br>Acesso à<br>Informação | Registro(s):1                       | SECK    | RETARIA DE<br>LIAÇÃO E GESTÃO DA INFORM | AÇÃO                  |            |            | arreas         | 2 |

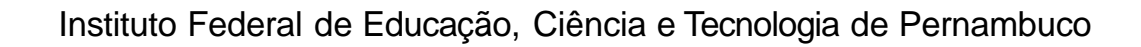

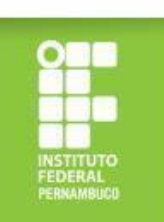

# Como apresentar a declaração de renda bruta familiar corretamente?

A declaração de renda bruta familiar deve ser apresentada seguindo o modelo disponibilizado no edital de seleção (Anexo III), devidamente preenchida, datada e assinada, conforme exemplo ao lado. Este documento é obrigatório para comprovação de renda dos/as estudantes do Grupo 3 (aqueles que não são cotistas de renda e que não são atendidos/as pelo Bolsa Família/BPC/CadÚnico). ANEXO III

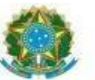

Ministério da Educação Secretaria de Educação Profissional e Tecnológica Instituto Federal de Educação, Ciência e Tecnologia de Pernambuco

#### DECLARAÇÃO DE RENDA BRUTA FAMILIAR

 Eu, Antonio José da Silva
 , inscrito no CPF sob o nº
 123.456.789-10

 estudante regularmente matriculado/a no Instituto Federal de Educação, Ciência e Tecnologia de

 Pernambuco, pertencente a um núcleo familiar composto por \_\_\_\_\_5 \_\_\_\_ pessoas (informar

 quantidade de pessoas que moram na sua residência, incluindo você), declaro que a renda bruta total da

 minha família soma R\$ \_\_\_\_\_\_\_\_ e é proveniente de:

(x)Trabalhoformal
 () Informal/Autônomo
 () Aposentadoria/Pensão
 () Programas sociais
 () Aluguel de imóveis
 () Pensão alimentícia
 () Aluda de terceiros

Declaro estar ciente de que as informações prestadas são de minha inteira responsabilidade, podendo ser consideradas verdadeiras para todos os efeitos legais cabíveis, e que a eventual identificação de falsidade desta declaração caracterizará o crime de falsidade ideológica, previsto no art. 299 do Código Penal.

Estou ciente, ainda, de que que, caso seja necessário, o IFPE poderá solicitar a apresentação de documentação para fins de comprovação da referida renda.

na de abril de 20 21

Assinatura do/a estudante/a

Assinatura do/a responsável legal (no caso de estudante menor de 18 anos)

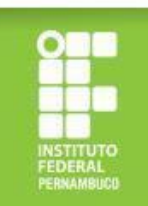

# ATENÇÃO!

Cuidado para não errar na documentação! Isso pode ser motivo de indeferimento!

# Observe nos próximos slides alguns erros comuns!

Instituto Federal de Educação, Ciência e Tecnologia de Pernambuco

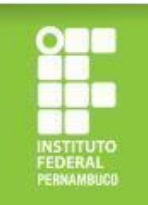

### O que não fazer!

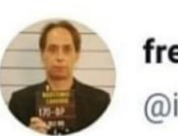

freestyle jurídico no vagão @iuris\_man

1. Documentos ilegíveis.

foto do estudante nas redes sociais: resolução 10k

foto de um documento solicitado na inscrição do Bolsa Permanência: tremida, embaçada, flash ligado, cortada e com sombra da mão

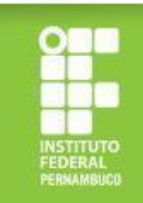

- Arquivos em formatos não compatíveis com o Sistema Fluxo (é necessário anexar em formato PDF ou arquivo de imagem).
- 3. Comprovantes de programas sociais desatualizados (é necessário apresentar comprovante referente a algum mês de 2023) (ver imagem ao lado).

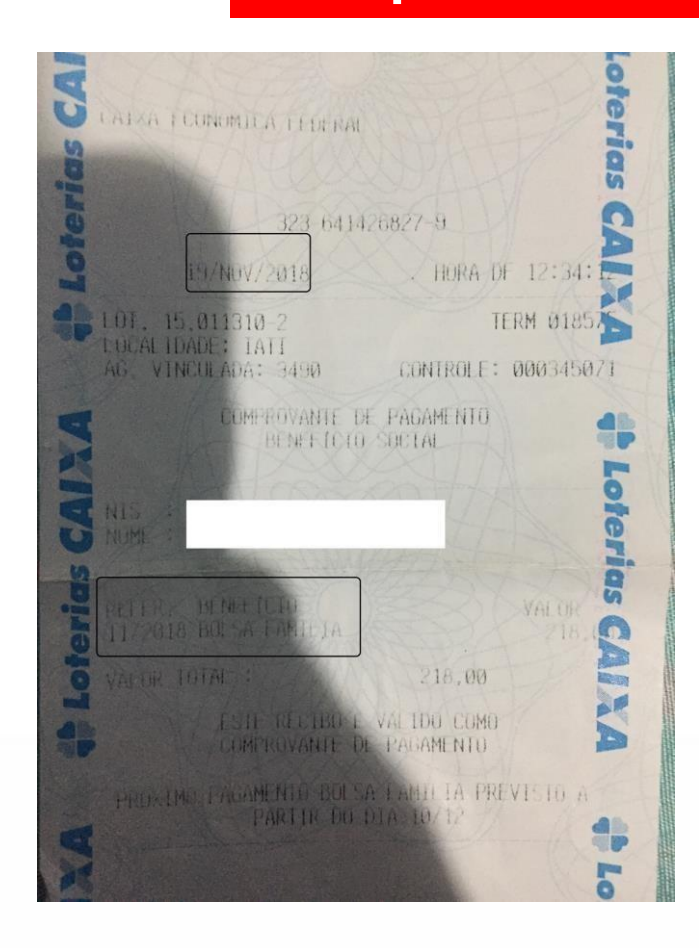

O que não fazer!

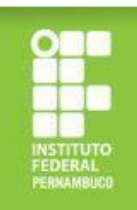

- 4. Declaração de renda bruta sem assinatura e data.
- 5. Anexar comprovante de conta bancária em nome de terceiros.
- Anexar comprovante de conta bancária sem dados obrigatórios (sem o nome do estudante, nome do banco e os dados de agência e conta) (ver imagem ao lado).

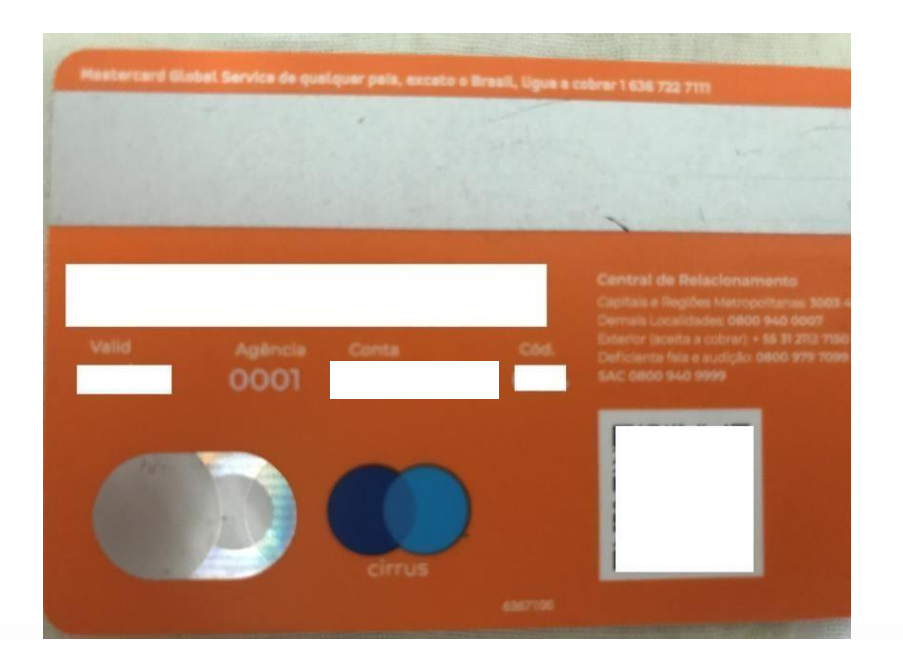

O que não fazer!

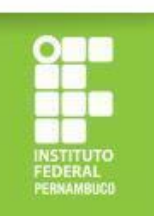

O que não fazer!

- 7. Anexar apenas o verso do novo RG (Exemplo 1) para comprovação do CPF de algum familiar (na versão nova do RG, não consta o nome do titular do documento no verso, não sendo possível confirmar a quem pertence o documento apresentado).
- Anexar apenas o comprovante de saque dos programas sociais, sem a identificação do titular e o nome do programa (Exemplo 2).

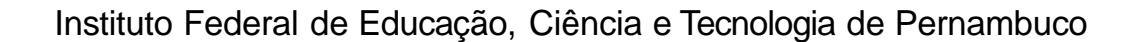

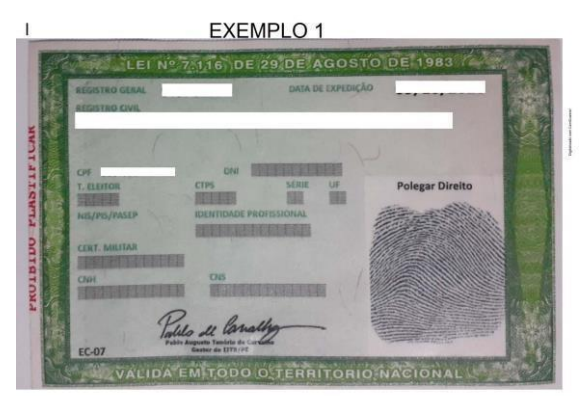

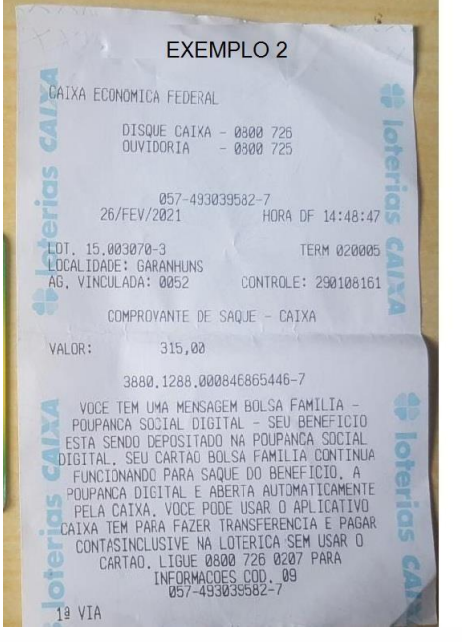

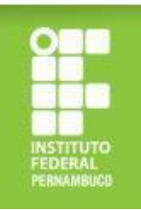

# Critérios de participação no processo de seleção

- Estar matriculado/a em pelo menos três componentes curriculares dos cursos presenciais do IFPE;
- Realizar a inscrição online;
- Possuir renda familiar per capita não superior a 1,5 salário mínimo;
- Cumprir os requisitos e etapas estabelecidos no Edital de Seleção.

# Critérios para avaliação socioeconômica

✓ Estudante de escola pública com renda per capita familiar de até 1,5 salário mínimo nacional vigente;

- Condições de trabalho;
- ✓ Pessoas em situação de risco/vulnerabilidade (gênero, raça, orientação sexual);
- ✓ Doenças crônicas;
- ✓ Pessoas com deficiência e/ou necessidades educacionais específicas;
- Escolaridade dos membros da família;

✓ Beneficiários de outros programas sociais (Ex: Bolsa Família, BPC, Tarifa Social da CELPE e outros);

✓ Despesas de manutenção no curso.

✓ Cotas;

- ✓ Oriundos/as de povos do campo;
- $\checkmark$  Estudantes com idade igual ou superior a 60 anos.

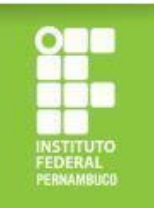

# Quais as condições de permanência no Programa?

- Matrícula, prioritariamente, em pelo menos três componentes curriculares dos cursos presenciais do IFPE;
- Frequência mínima de 75% nas aulas do curso;
- Disponibilidade Orçamentária.

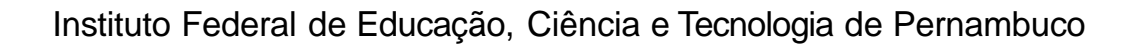

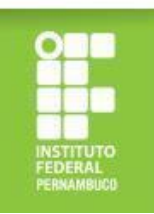

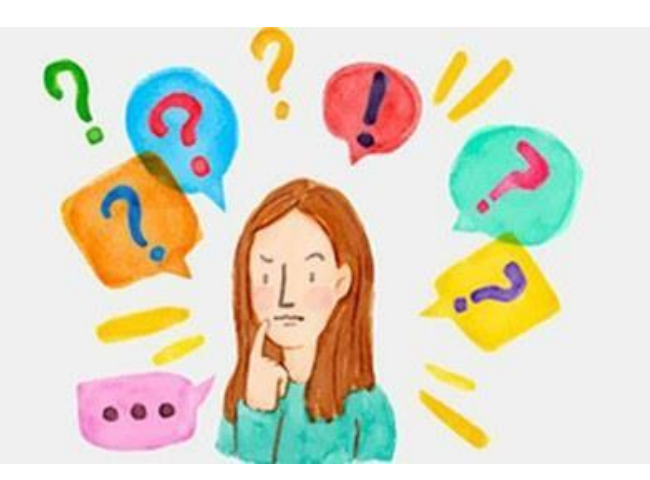

#### Informações importantes:

- A Matrícula do/a estudante precisa está ativa, caso não esteja, entrar em contato com o setor de registro acadêmico do campus: <u>cradt@igarassu.ifpe.edu.br</u>
- Caso o/a estudante possua dois vínculos no IFPE, atualizar o e-mail institucional com dados da nova matrícula (https://meuemail.ifpe.edu.br/)
- Verificar se o e-mail pessoal informado no ato da matrícula está correto;
- Ao criar a senha no sistema fluxo, o CPF não deverá conter traços nem pontuação, caso contrário, o link provisório não chegará ao e-mail;
- Nos casos em que o estudante não receba o link para criação do e-mail institucional, o que deverá ser feito?
  - Encaminhar e-mail para: <u>cadastro@discente.ifpe.edu.br</u>
- Tutoriais de criação do e-mail institucional: <u>https://www.youtube.com/watch?v=qUjRTg0U0Qs</u> <u>https://wiki.ifpe.edu.br/books/ti---an%C3%A1lise-e-desenvolvimento-</u> <u>de-sistemas/page/tutorial-de-cria%C3%A7%C3%A3o-do-e-mail-estudantil-</u> <u>%28somente-alunos-comsitua%C3%A7%C3%A3o-ativa%29</u>

Dúvidas: <u>daee@lgarassu.ifpe.edu.br</u> (81)98193-5640

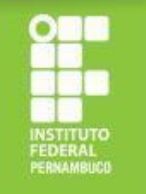